| E.P HABIB CHAÂBOUNI<br>Sfax<br>*****   | Enseignante : Mme. Aïda REKIK CHAÂRI   |  |  |  |
|----------------------------------------|----------------------------------------|--|--|--|
| DEVOIR DE SYNTHESE N°2<br>Informatique | Classe : 8 <sup>ème</sup> Base 6       |  |  |  |
|                                        | Date : Vendredi 28/02/2014 Durée : 1 h |  |  |  |
| Nom & Prénom :                         |                                        |  |  |  |

## PARTIE THEORIQUE

Exercice 1 : (...../3.5 pts)

1/Remplir la grille suivante par les mots convenables:

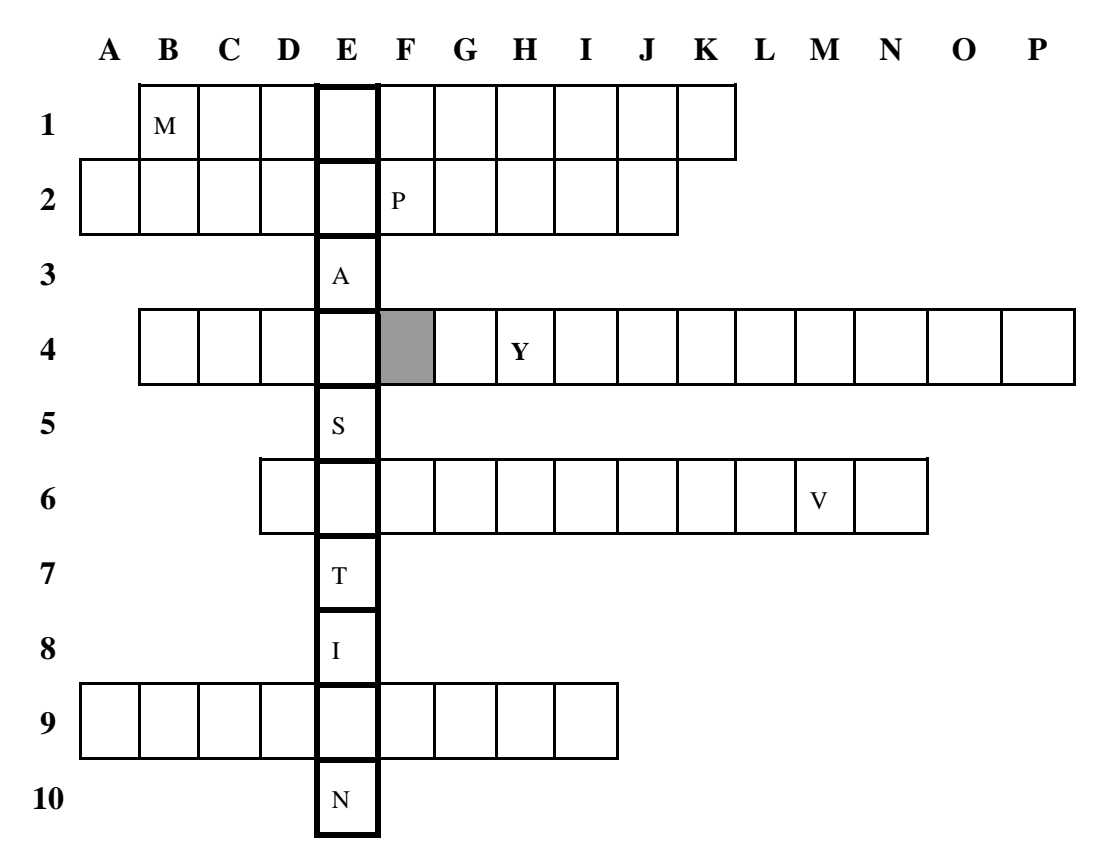

1. Les objets images, sons et vidéos sont des objets .....

- 2. Le logiciel de présentation.
- 4. Un élément qui permet de se déplcer entre les diapositives.
- 6. La page d'une présentation.
- 9. Le mode d'affichage d'une présentation en plein écran.

## 2 / <u>Déduire</u> et <u>définir</u> le terme qui se trouve dans la colonne E ?

.....

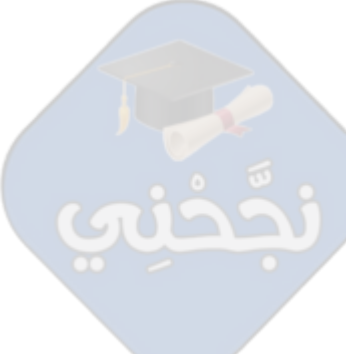

www.najahni.tn

## Exercice 2 : (...../2 pts)

| Conce Sans MS • 18 • G Z = E A R R Conception Nouvelle diapositive<br>Conce Sans MS • 18 • G Z = E A R R R Conception Nouvelle diapositive<br>Conception Nouvelle diapositive<br>Cleptez pour ajouter des commentaires<br>Depositive 3 sur 5 Crayons Promes automatiques • Crayons Prençais (Prance)  1. Quel est le nom de cette présentation ?  2. Ou peut-on trouver ce nom ?  3. De combien de diapositives est constituée cette présentation ?  4. Quelle est la diapositive affichée ? (Donner son numéro).  5. Quel est le mode de travail sélectionné ?  6. Quel est la désignation de l'élément N°1 ?  7. Quel est son rôle ?  Exercice 3 : (/2.5 pts)  Réponder par vrai ou faux et corriger la phrase fausse:  Chaque modèle de conception comporte un arrière plan particulier.                                                                                                    | 👯 🔁 Fichier Ed                                                                                                    |                                                                                                    | inateurj                                                                                                    |                                                   |                                 |          |
|----------------------------------------------------------------------------------------------------|----------------------------------------------------------------------------------------------------|----------------------------------------------------------------------------------------------------|----------------------------------------------------------------------------------------------------|---------------------------------------------------|---------------------------------|----------|
| image: contestant MS       18       G       image: contestant MS       18       G       image: contestant MS       image: contestant MS       i                                                                                                    |                                                                                                    | dition <u>A</u> ffichage <u>I</u> r                                                                                                    | nsertion Forma <u>t O</u> utils                                                                                                    | Diaporama Fenêtre ?                               |                                 | ×        |
| Image: Section of the section of the section of t | Comic :                                                                                                    | Sans MS 🖵 18                                                                                                    | •   G <i>I</i>   = =   A                                                                                                    | .   ≰≓ ≰≓   <u>⊒∕ C</u> onception                 | E Nou <u>v</u> elle diapositive | =        |
| 2   2   2   2   2   2   2   2   1   2   1   2   0   1   2   0   1   2   0   1   2   0   1   2   0   1   2   0   1   2   0   1   2   0   1   2   0   1   2   0   1   2   0   1   2   0   1   2   0   1   2   1   2   1   2   1   2   1   2   1   2   1   2   1   2   2   1   2   2   2   2   2   2   2   2   2   2   2   3   2   3   2   4   2   2   4   2   2   2   2   2   2   2 <th></th> <th></th> <th>L'unité<br/>• C'est l'unité<br/>traitement d</th> <th>é centrale<br/>responsable du<br/>de l'information.</th> <th></th> <th></th>                                                                                                    |                                                                                                    |                                                                                                    | L'unité<br>• C'est l'unité<br>traitement d                                                                                             | é centrale<br>responsable du<br>de l'information. |                                 |          |
| <ul> <li>i Quel est la diapositive affichée ? (Donner son numéro).</li> <li>2. Quel est la diapositive affichée ? (Donner son numéro).</li> <li>5. Quel est la diapositive affichée ? (Donner son numéro).</li> <li>6. Quel est la désignation de l'élément N°1 ?</li> <li>7. Quel est son rôle ?</li> </ul>                                                                                                    | 2                                                                                                    | -                                                                                                    | ~ <b>1</b>                                                                                                    |                                                   |                                 | <b>V</b> |
| <ul> <li>Cliquez pour ajouter des commentaires</li> <li>Degent Cliquez pour ajouter des commentaires</li> <li>Degent Cliquez pour ajouter des commentaires</li> <li>Degent Cliquez pour ajouter des commentaires</li> <li>Degent Cliquez pour ajouter des commentaires</li> <li>Prançais (France)</li> </ul> 1. Quel est le nom de cette présentation ? 2. Ou peut-on trouver ce nom ? 3. De combien de diapositives est constituée cette présentation ? 4. Quelle est la diapositive affichée ? (Donner son numéro). 5. Quel est le mode de travail sélectionné ? 6. Quel est la désignation de l'élément N°1 ? 7. Quel est son rôle ? Exercice 3 : (/2.5 pts) Répondre par vrai ou faux et corriger la phrase fausse: Chaque modèle de conception comporte un arrière plan particulier.                                                                                                    |                                                                                                    |                                                                                                    |                                                                                                    | /                                                 |                                 | Ŧ        |
| <ul> <li>Progres automatiques *</li></ul>                                                                                                    | 4 ····································                                                                                                    | Cliquez pour ajor                                                                                                    | uter des commentaires                                                                                                    |                                                   |                                 | ~        |
| <ul> <li>i Degsin · È Formes automatiques · Crayons</li> <li>i Quel est le nom de cette présentation ?</li> <li>2. Ou peut-on trouver ce nom ?</li> <li>3. De combien de diapositives est constituée cette présentation ?</li> <li>4. Quelle est la diapositive affichée ? (Donner son numéro).</li> <li>5. Quel est le mode de travail sélectionné ?</li> <li>6. Quel est la désignation de l'élément N°1 ?</li> <li>7. Quel est son rôle ?</li> </ul>                                                                                                    | ◨ᆱᇴᇰ                                                                                                    |                                                                                                    |                                                                                                    |                                                   |                                 | ~        |
| Diapositive 3 sur 5       Crayons       Français (France)         1. Quel est le nom de cette présentation ?         2. Ou peut-on trouver ce nom ?         3. De combien de diapositives est constituée cette présentation ?         4. Quelle est la diapositive affichée ? (Donner son numéro).         5. Quel est le mode de travail sélectionné ?         6. Quel est la désignation de l'élément N°1 ?         7. Quel est son rôle ?         Exercice 3 : (/2.5 pts)         Répondre par vrai ou faux et corriger la phrase fausse:         Chaque modèle de conception comporte un arrière plan particulier.                                                                                                    | De <u>s</u> sin 🕶 😡 F                                                                                                    | Formes automatiques 🔻                                                                                                    | <u> </u>                                                                                                    | ुः 🗕 🖂 🖄 - 🚄 -                                    | <u>A</u> • ≡ ≡ ₹ □              | 2        |
| 1. Quel est le nom de cette présentation ?         2. Ou peut-on trouver ce nom ?         3. De combien de diapositives est constituée cette présentation ?         4. Quelle est la diapositive affichée ? (Donner son numéro).         5. Quel est le mode de travail sélectionné ?         6. Quel est la désignation de l'élément N°1 ?         7. Quel est son rôle ?         Exercice 3 : (/2.5 pts)         Répondre par vrai ou faux et corriger la phrase fausse:         Chaque modèle de conception comporte un arrière plan particulier.                                                                                                    | Diapositi                                                                                                    | ive 3 sur 5                                                                                                    | Crayons                                                                                                    | Français (F                                       | rance)                          |          |
| <ul> <li>4. Quelle est la diapositive affichée ? (Donner son numéro).</li> <li>5. Quel est le mode de travail sélectionné ?</li> <li>6. Quel est la désignation de l'élément N°1 ?</li> <li>7. Quel est son rôle ?</li> <li><u>Exercice 3 : (/2.5 pts)</u></li> <li><u>Répondre par vrai ou faux et corriger la phrase fausse:</u></li> <li>Chaque modèle de conception comporte un arrière plan particulier.</li> </ul>                                                                                                    |                                                                                                    |                                                                                                    |                                                                                                    |                                                   |                                 |          |
| <ul> <li>5. Quel est le mode de travail sélectionné ?</li> <li>6. Quel est la désignation de l'élément N°1 ?</li> <li>7. Quel est son rôle ?</li> <li><u>Exercice 3 : (/2.5 pts)</u><br/>Répondre par vrai ou faux et corriger la phrase fausse:</li> <li>Chaque modèle de conception comporte un arrière plan particulier.</li> </ul>                                                                                                    | 3. De combie                                                                                                    | en de diapositiv                                                                                                    | ves est constituée ce                                                                                                    | tte présentation ?                                |                                 |          |
| <ul> <li>6. Quel est la désignation de l'élément N°1 ?</li> <li>7. Quel est son rôle ?</li> <li><u>Exercice 3 :</u> (/2.5 pts)<br/>Répondre par vrai ou faux et corriger la phrase fausse:</li> <li>Chaque modèle de conception comporte un arrière plan particulier.</li> </ul>                                                                                                    | 3. De combi<br>4. Quelle est                                                                                                    | en de diapositiv<br>:<br>: la diapositive :                                                                                                    | ves est constituée ce<br>affichée ? (Donner s                                                                                          | tte présentation ?<br>son numéro).                |                                 |          |
| <ul> <li>6. Quel est la désignation de l'élément N°1 ?</li> <li>7. Quel est son rôle ?</li> <li><u>Exercice 3 : (/2.5 pts)</u><br/><u>Répondre par vrai ou faux et corriger la phrase fausse:</u></li> <li>Chaque modèle de conception comporte un arrière plan particulier.</li> </ul>                                                                                                    | <ol> <li>De combie</li> <li>Quelle est</li> </ol>                                                                                                    | en de diapositiv                                                                                                    | ves est constituée ce<br>affichée ? (Donner s                                                                                          | tte présentation ?<br>son numéro).                |                                 |          |
| <ul> <li>7. Quel est son rôle ?</li> <li><u>Exercice 3 : (/2.5 pts)</u></li> <li><u>Répondre par vrai ou faux et corriger la phrase fausse:</u></li> <li>Chaque modèle de conception comporte un arrière plan particulier.</li> </ul>                                                                                                    | <ol> <li>De combie</li> <li>Quelle est</li> <li>Quel est le</li> </ol>                                                                                                    | en de diapositiv<br>: la diapositive a<br>e mode de trava                                                                                      | ves est constituée ce<br>affichée ? (Donner s<br>ail sélectionné ?                                                                     | tte présentation ?<br>son numéro).                |                                 |          |
| Exercice 3 : (/2.5 pts)<br>Répondre par vrai ou faux et corriger la phrase fausse:<br>Chaque modèle de conception comporte un arrière plan particulier.                                                                                                    | <ol> <li>De combie</li> <li>Quelle est</li> <li>Quel est le</li> <li>Quel est la</li> </ol>                                                                                                    | en de diapositiv<br>: la diapositive a<br>e mode de trava<br>a désignation d                                                                   | ves est constituée ce<br>affichée ? (Donner s<br>ail sélectionné ?<br>e l'élément N°1 ?                                                | tte présentation ?<br>son numéro).                |                                 |          |
| Exercice 3 : (/2.5 pts)<br>Répondre par vrai ou faux et corriger la phrase fausse:<br>Chaque modèle de conception comporte un arrière plan particulier.                                                                                                    | <ol> <li>De combination</li> <li>Quelle est la set la set</li></ol>                                                                      | en de diapositiv<br>: la diapositive a<br>e mode de trava<br>a désignation d<br>on rôle ?                                                      | res est constituée ce<br>affichée ? (Donner s<br>ail sélectionné ?<br>e l'élément N°1 ?                                                | tte présentation ?<br>son numéro).                |                                 |          |
| Exercice 3 : (/2.5 pts)<br>Répondre par vrai ou faux et corriger la phrase fausse:<br>Chaque modèle de conception comporte un arrière plan particulier.                                                                                                    | <ol> <li>De combination</li> <li>Quelle est la set la set</li></ol>                                                                      | en de diapositiv<br>: la diapositive a<br>e mode de trava<br>a désignation d<br>on rôle ?                                                      | res est constituée ce<br>affichée ? (Donner s<br>ail sélectionné ?<br>e l'élément N°1 ?                                                | tte présentation ?<br>son numéro).                |                                 |          |
| Chaque modèle de conception comporte un arrière plan particulier.                                                                                                    | <ol> <li>De combination</li> <li>Quelle est</li> <li>Quel est la</li> <li>Quel est la</li> <li>Quel est si</li> </ol>                                                                                                    | en de diapositiv<br>: la diapositive a<br>e mode de trava<br>a désignation d<br>on rôle ?                                                      | ves est constituée ce<br>affichée ? (Donner s<br>ail sélectionné ?<br>e l'élément N°1 ?                                                | tte présentation ?<br>son numéro).                |                                 |          |
|                                                                                                    | <ol> <li>De combination</li> <li>Quelle est</li> <li>Quel est la set</li> <li>Quel est la set</li> <li>Quel est set</li> <li>Quel est set</li> </ol>                                                                                                    | en de diapositiv<br>: la diapositive a<br>e mode de trava<br>a désignation d<br>on rôle ?<br>/2.5 pts)<br>r vrai ou faux e                     | res est constituée ce<br>affichée ? (Donner s<br>ail sélectionné ?<br>e l'élément N°1 ?<br>t corriger la phrase                        | tte présentation ?<br>son numéro).                |                                 |          |
|                                                                                                    | <ol> <li>De combination</li> <li>Quelle est</li> <li>Quel est la set</li> <li>Quel est la set</li> <li>Quel est set</li> <li>Quel est set</li> <li< td=""><td>en de diapositiv<br/>: la diapositive a<br/>e mode de trava<br/>a désignation d<br/>on rôle ?<br/>/2.5 pts)<br/>r vrai ou faux e<br/>le de conception</td><td>res est constituée ce<br/>affichée ? (Donner s<br/>ail sélectionné ?<br/>e l'élément N°1 ?<br/>t corriger la phrase<br/>comporte un arrière</td><td>tte présentation ?<br/>son numéro).</td><td></td><td></td></li<></ol> | en de diapositiv<br>: la diapositive a<br>e mode de trava<br>a désignation d<br>on rôle ?<br>/2.5 pts)<br>r vrai ou faux e<br>le de conception | res est constituée ce<br>affichée ? (Donner s<br>ail sélectionné ?<br>e l'élément N°1 ?<br>t corriger la phrase<br>comporte un arrière | tte présentation ?<br>son numéro).                |                                 |          |

Observer attentivement la figure ci-dessous puis répondre aux questions :

Pour appliquer un modèle de conception, on peut utiliser le menu « Insertion ».

.....

## PARTIE PRATIQUE

- 1) Lancer le logiciel de présentation « Microsoft PowerPoint 2003 ».
- 2) <u>Enregistrer</u> la présentation <u>sous</u> le nom « Votre nom et prénom » dans le dossier «D:\ Devoir».
- 3) Créer la diapositive 1 comme suit :

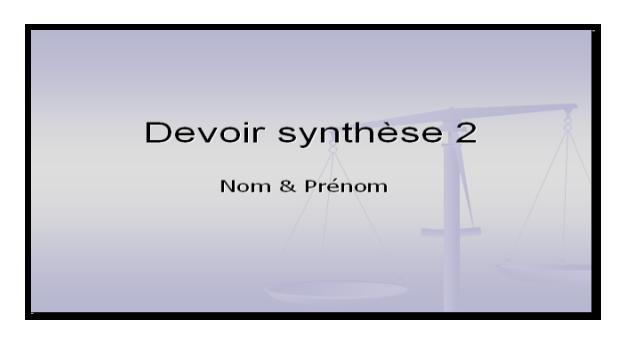

- Appliquer le modèle de conception « <u>bilan</u> » à votre présentation puis modifier son couleur en <u>rouge</u>.
- 5) Insérer une deuxième diapositive avec la mise en page « titre seul »
- 6) Créer la deuxieme diapositive comme suit :
  - L'image du « disque dur » est situé dans le dossier «D:\ Devoir».

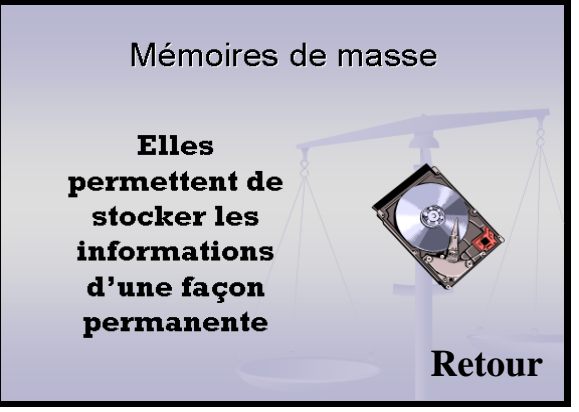

- 7) Appliquer la mise en forme suivante au <u>texte</u> de la diapositive 2 :
  - Police = Rockwell
    Style = gras
- Alignement = centré
- Couleur = rose clair
- **Taille** = 40
- 8) Appliquer la transition suivante à votre présentation :

Transition « coin » avec vitesse « moyenne » et son « Acclamation ».

- 9) Appliquer l'effet d'animation suivante à la <u>diapositive 2</u> comme suit :
  - $\blacktriangleright$  <u>Le titre</u>  $\Rightarrow$  Emphase : Rotation, Valeur : Double vrille.
  - ≻ <u>L'image</u> ⇒ Ouverture, Losange
- **10**) Ajouter une **zone texte** nommé « Retour » en bas de la diapositive et créer un **lien hypertexte** sur le texte « **Retour**» qui permet de se déplacer vers la 1<sup>ème</sup> diapositivive.

Barème :

| 1)  | 2) | 3) | 4)  | 5) | 6)  | 7)  | 8)  | 9)  | 10) |
|-----|----|----|-----|----|-----|-----|-----|-----|-----|
| 0.5 | 1  | 1  | 1.5 | 1  | 1.5 | 1.5 | 1.5 | 1.5 | 1   |

3

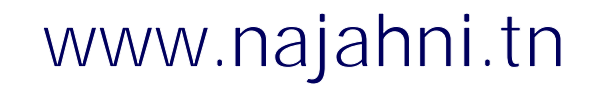